## My Biz+/My Team (My-Workplace) CAC Registration and Logon for First-Time Users

1. Begin at the DCPDS Portal page: https://compo.dcpds.cpms.osd.mil.

Note: Ensure that your Common Access Card (CAC) is inserted into your CAC reader.

2. Review Department of Defense (DoD) Notice and Consent Banner and select the **OK** button to continue.

Note: After selecting OK, the DCPDS Portal page displays.

3. Select the **Register Here** button in the Smart Card Access region.

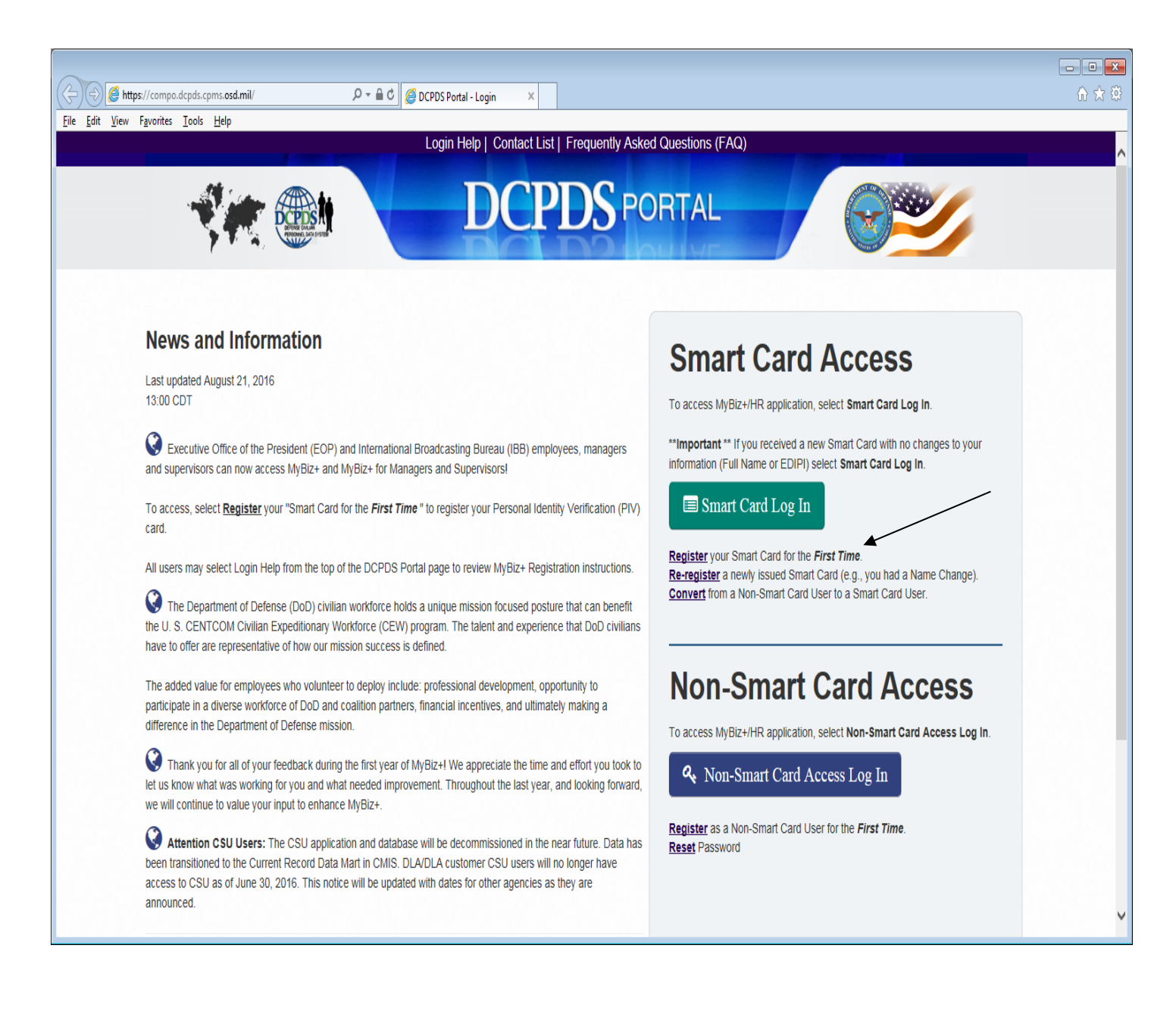

- 4. Select your non-email certificate at the *Choose a Digital Certificate* screen.
- 5. Select the **OK** button.
- 6. Enter your PIN and select the **OK** button. The *DCPDS CAC Registration* screen displays with your CAC Username.
- 7. Enter the following in the CAC Registration region of the screen.
  - a. Social Security Number (SSN) (Use hyphens)
  - b. Confirm your SSN (Use hyphens)
  - c. Select the **Register** button.

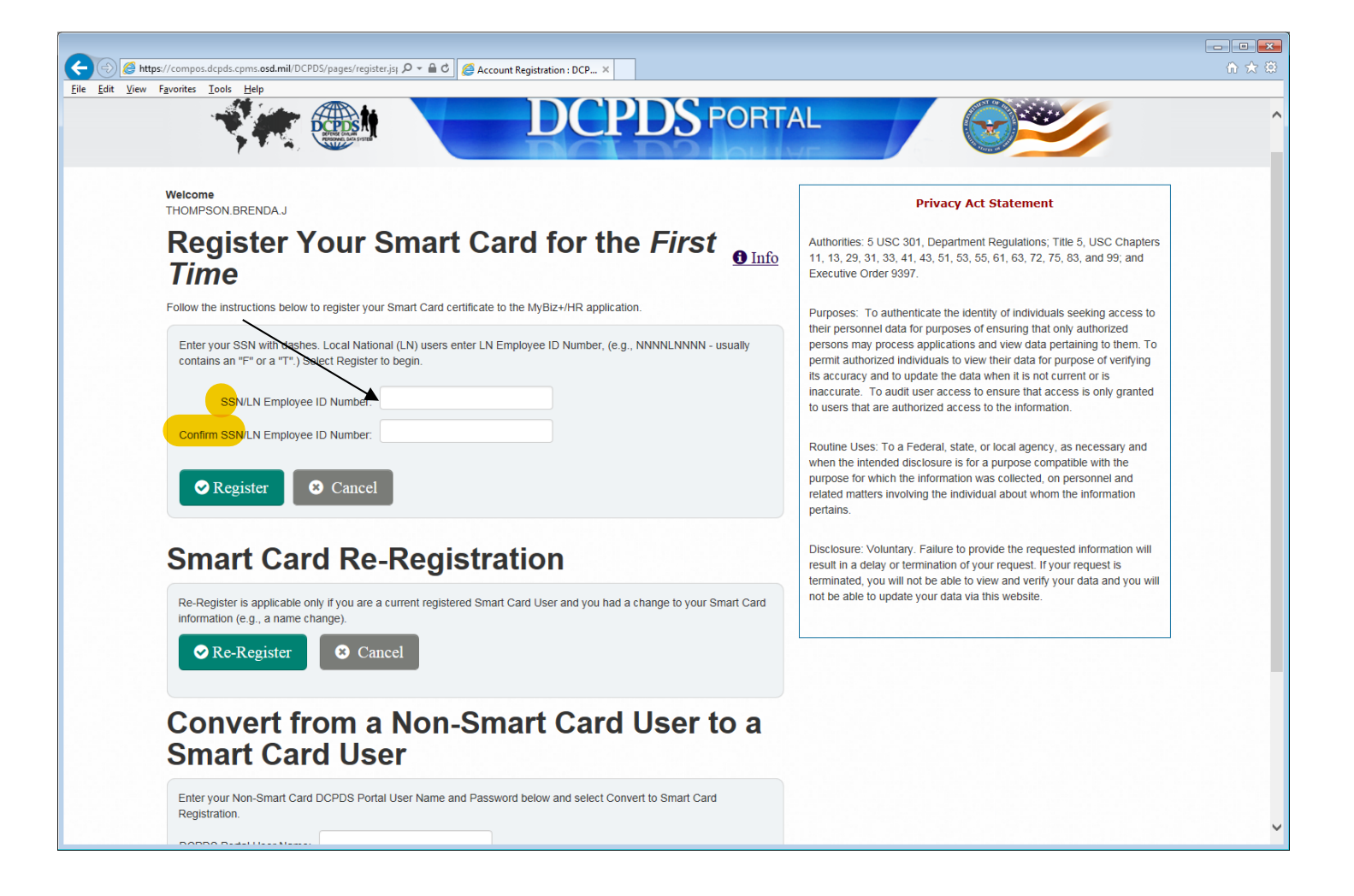

**8.** After selecting the **Register** button. Review the Privacy Act Statement and select the **Accept** button to continue.

**Note**: After selecting **Accept**, the *Accessing Your Database* page displays.

| The information you provi                            | te to the Defense Civilian Personnel Data                                                 | System (DCPDS) is covered by the Privacy Act of 1974. For qu                                                                   | estions regarding your                       |
|------------------------------------------------------|-------------------------------------------------------------------------------------------|----------------------------------------------------------------------------------------------------|----------------------------------------------|
| Authorities: 5 U.S.C. Ch<br>volumes 1100 and 1401    | apters 11, 13, 29, 31, 33, 41, 43, 51, 53, 55<br>29 CER 1614 601, and E O 9397            | 5, 61, 63, 72, 75, 63, and 99; 5 U.S.C. 7201; 10 USC 136; DoD                                                                  | Instruction 1400.25,                         |
| Principal Purposes: To a                             | llow civilian (appropriated fund and non-ap                                               | ppropriated fund) employees in the Department of Defense (Dol                                                                  | D) to update personal                        |
| Routine Uses: None. The<br>Disclosure: Voluntary. He | DoD 'Blanket Routine Uses' set forth at th<br>wever, failure to provide or update your in | he beginning of OSD's compilation of systems of records notices<br>formation may require manual HR processing or the absence o | apply to this system.<br>I some information. |
|                                                      | >                                                                                         | Accept                                                                                                    |                                              |
|                                                      | Accessibility/Section 508   Privat                                                        | cy and Security Policy   System Help Desk Contacts                                                                             |                                              |
|                                                      |                                                                                           |                                                                                                    |                                              |
|                                                      |                                                                                           |                                                                                                    |                                              |
|                                                      |                                                                                           |                                                                                                    |                                              |
|                                                      |                                                                                           |                                                                                                    |                                              |
|                                                      |                                                                                           |                                                                                                    |                                              |

**NOTE:** CAC registration is a one-time action. The next time you access My-Biz/My-Workplace, simply select the login button on the *DCPDS Portal* main screen.

Below page will display for new users. You will need to click the Add Additional Application/Databases' link

Enter your MyBiz+ Username (THIS IS YOUR SOCIAL SECURITY NUMBER----with Hyphens).

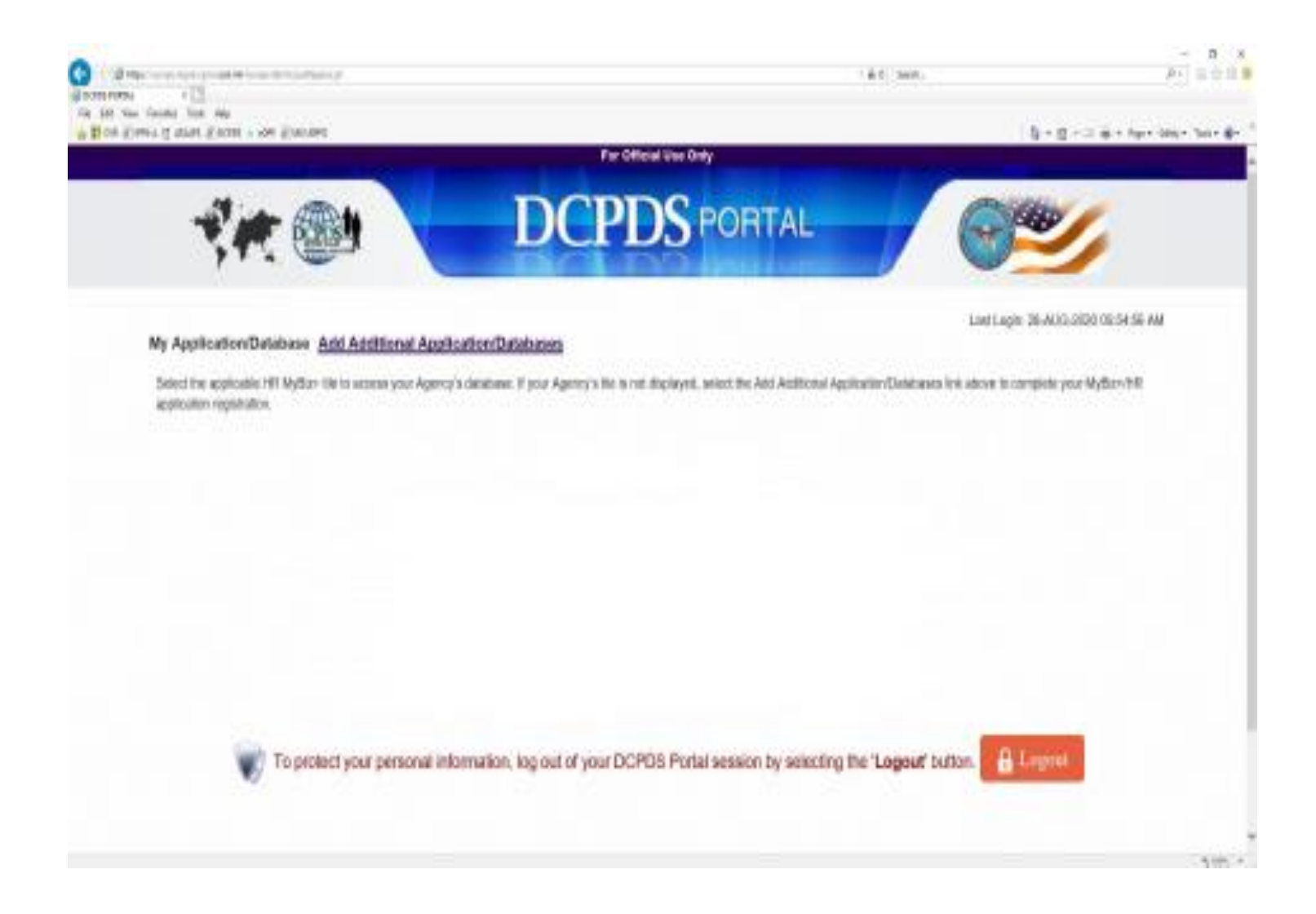

9. After you register your CAC card, the *My*Biz+ page should appear.

The employee should select **Update Contact Information** to enter his/her work email address. Supervisors also have the option to select **Manager Functions** to view personnel related information on their employees.

| MyDiz+                                                                                       | Other DCPDS Applic       | ations - 🛧 Favorites - Custo | mer Support - 🛛 🛛 Help - Logout |
|----------------------------------------------------------------------------------------------|--------------------------|------------------------------|---------------------------------|
|                                                                                              |                          | Notifications                |                                 |
| If you are a manager or supervisor, select<br>the MyTeam tile to discover the HR information | Read /<br>Unread         | Title                        | Start Date                      |
| available for your team.                                                                     | No Notifications At This | s Time                       |                                 |
|                                                                                              |                          |                              |                                 |
|                                                                                              |                          |                              |                                 |
|                                                                                              |                          |                              |                                 |
| elcome,                                                                                      |                          | You have no unread not       | ifications.                     |
|                                                                                              |                          |                              |                                 |
| lome                                                                                         |                          |                              | 2 🖨 🛔 🕈 🐔 📫 🗎                   |
| * Provide Feedback                                                                           |                          |                              |                                 |
| Key Services                                                                                 |                          |                              | Manage My Views 🥊               |
|                                                                                              |                          |                              |                                 |
| equest Employment Verification                                                               |                          |                              |                                 |
| vilian Career Renort                                                                         |                          |                              |                                 |
| pdate Contact Information                                                                    |                          |                              |                                 |
| pdate Professional Development                                                               |                          |                              |                                 |
| etrieve SF50                                                                                 |                          |                              |                                 |
| pdate MySupervisor                                                                           |                          |                              |                                 |
|                                                                                              |                          |                              |                                 |

10. From this screen, employees can update their contact information and request UPDATE MY SUPERVISOR.

| W.Riz.                                                                                                    | Other DCPDS Applications -                                                                                                    | ★ Favorites ▼ Customer Support ▼ Ø Help ▼ Lorout                                                                                                    |
|----------------------------------------------------------------------------------------------------|----------------------------------------------------------------------------------------------------|----------------------------------------------------------------------------------------------------|
| //yD/Z+                                                                                                    |                                                                                                    | a ratorites custorilet support e neip Logodi                                                                                                    |
| Employee                                                                                                    | Supervisor                                                                                                    | Organization<br>MSARNG ELEMENT - JF HQ                                                                                                    |
| ome / Personal                                                                                                    |                                                                                                    | ***                                                                                                    |
|                                                                                                    |                                                                                                    |                                                                                                    |
| ata Carousei view<br>and an additional section on page                                                                                                    |                                                                                                    |                                                                                                    |
| rsonal Information                                                                                                    |                                                                                                    |                                                                                                    |
| ntact Information                                                                                                    |                                                                                                    |                                                                                                    |
| Work Email Address                                                                                                    |                                                                                                    | Actions                                                                                                    |
|                                                                                                    |                                                                                                    |                                                                                                    |
| 1<br>1                                                                                                    | Work Email Address must contain one "@" and at least one ".". For example: john.doe@email.mil                                                                                                    | Cancel Update                                                                                                    |
| ·                                                                                                    | Work Email Address must contain one "@" and at least one ".". For example: john.doe@email.mil                                                                                                    | Cancel Update                                                                                                    |
| · · · · · · · · · · · · · · · · · · ·                                                                                                    | Work Email Address must contain one "@" and at least one ".". For example: john.doe@email.mil                                                                                                    | Cancel Update                                                                                                    |
| Phone Add                                                                                                    | Work Email Address must contain one "@" and at least one ".". For example: john.doe@email.mil                                                                                                    | Cancel Update                                                                                                    |
| Phone Add Phone                                                                                                    | Work Email Address must contain one "@" and at least one ".". For example: john.doe@email.mil                                                                                                    | Cancel Update                                                                                                    |
| Phone Add<br>Phone<br>6013136374                                                                                                    | Work Email Address must contain one "@" and at least one ".". For example: john.doe@email.mil Type Work                                                                                                    | Cancel Update Actions Edit Delete                                                                                                    |
| Phone Add Phone 6013136374                                                                                                    | Work Email Address must contain one "@" and at least one ".". For example: john.doe@email.mil Type Work                                                                                                    | Cancel Update Actions Edit Delete                                                                                                    |
| Phone Add<br>Phone<br>6013136374<br>Emergency                                                                                                    | Work Email Address must contain one "@" and at least one ".". For example: john.doe@email.mil Type Work Resignate more than one person as an Emergency Contact, but only one Primary Contact. It is suggested at least two contacts be identified, one share                                                                                                    | Cancel Update Actions Edit Delete hould be local and readily accessible and he other someone who is not                                                                                                    |
| Phone Add Phone 6013136374 Emergency Add located within a Emergencies.                                                                                                    | Work Email Address must contain one "@" and at least one ".". For example: john.doe@email.mil  Type  Work  Resignate more than one person as an Emergency Contact, but only one Primary Contact. It is suggested at least two contacts be identified, one sh 100 mile radius of your home or place of work. The information you provide will be viewable by your supervisory chain and Human Resources (HF                                                                                          | Cancel Update Actions Edit Delete hould be local and readily accessible and the other someone who is not R) Office and will be used in the event of Natural Disasters or National                                                                                                    |
| Phone Add<br>Phone<br>6013136374<br>Emergency Add Tip: You may de<br>located within a<br>Emergencies.                                                                                                    | Work Email Address must contain one "@" and at least one ".". For example: john doe@email.mil Type Work resignate more than one person as an Emergency Contact, but only one Primary Contact. It is suggested at least two contacts be identified, one sh 100 mile radius of your home or place of work. The information you provide will be viewable by your supervisory chain and Human Resources (HR                                                                                             | Cancel Update  Actions  Edit Delete  hould be local and readily accessible and the other someone who is not R) Office and will be used in the event of Natural Disasters or National  Emergency Contacts Report                                                                                    |
| Phone Add<br>Phone 6013136374<br>Emergency Add Tip: You may de<br>Contacts Add Incated within a Incated within a I | Work Email Address must contain one "@" and at least one ".". For example: john doe@email.mil Type Work lesignate more than one person as an Emergency Contact, but only one Primary Contact. It is suggested at least two contacts be identified, one sh 100 mile radius of your home or place of work. The information you provide will be viewable by your supervisory chain and Human Resources (HF Email Home Phone Work Phone Mobil                                                           | Cancel     Update       Actions       Edit     Delete       hould be local and readily accessible and the other someone who is not<br>R) Office and will be used in the event of Natural Disasters or National       Emergency Contacts Report       ile Phone     Actions                         |
| Phone Add<br>Phone<br>6013136374<br>Emergency Add located within a<br>Emergencies.<br>Primary Use My<br>Address Full Name                                                                                                    | Work Email Address must contain one "@" and at least one ".". For example: john.doe@email.mil Type Work esignate more than one person as an Emergency Contact. but only one Primary Contact. It is suggested at least two contacts be identified, one sh 100 mile radius of your home or place of work. The information you provide will be viewable by your supervisory chain and Human Resources (HR Email Home Phone Work Phone Mobil                                                            | Cancel     Update       Actions       Edit     Delete       hould be local and readily accessible and the other someone who is not<br>R) Office and will be used in the event of Natural Disasters or National       Emergency Contacts Report       Ile Phone       Actions       Edit     Delete |
| Phone Add<br>Phone<br>6013136374<br>Emergency Add Iocated within a<br>Emergencies.<br>Primary Use My<br>Address Full Name                                                                                                    | Work Email Address must contain one "@" and at least one ".". For example: john.doe@email.mil         Type         Work         resignate more than one person as an Emergency Contact, but only one Primary Contact. It is suggested at least two contacts be identified, one sh         100 mile radius of your home or place of work. The information you provide will be viewable by your supervisory chain and Human Resources (HF         Email       Home Phone       Work Phone       Mobil | Cancel     Update       Actions       Edit     Delete       hould be local and readily accessible and the other someone who is not<br>R) Office and will be used in the event of Natural Disasters or National       Emergency Contacts Report       Ite Phone     Actions       Edit     Delete   |
| Phone Add<br>Phone<br>6013136374<br>Emergency Add located within a<br>Emergencies.<br>Primary Use My<br>Address Full Name<br>I I I I I I I I I I I I I I I I I I I                                                                                                     | Work Email Address must contain one "@" and at least one ".". For example: john.doe@email.mil         Type         Work         lesignate more than one person as an Emergency Contact, but only one Primary Contact. It is suggested at least two contacts be identified, one sh         100 mile radius of your home or place of work. The information you provide will be viewable by your supervisory chain and Human Resources (HF         Email       Home Phone       Work Phone       Mobil | Cancel     Update       Actions       Edit     Delete       hould be local and readily accessible and the other someone who is not<br>R) Office and will be used in the event of Natural Disasters or National       Emergency Contacts Report       Ile Phone     Actions       Edit     Delete   |

If you did not input your email address during the registration process, be sure to update your email address to reflect your "**Work**" email.

## This is a mandatory requirement for all My-Biz+ users.

## **POCs for My-Biz+ questions are:**

Mr. Joshua Sweigart 501-212-4217 DSN 962-4217 **joshua.m.sweigart.civ@army.mil**  Mr. Tim Anderson 501-212-4224 DSN 962-4224 timothy.e.anderson16.civ@army.mil